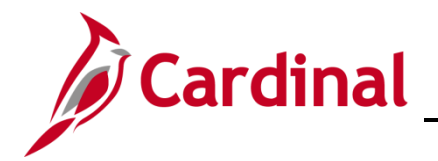

#### Managing an Inter-Agency Transfer Overview

The Transfer Employee business process refers to the movement of an employee from one position to another position. This Job Aid addresses the following transfer transactions, otherwise known as Inter-Agency Transfers:

- An employee transfers from one state agency to another state agency
- An employee transfers from one state agency to a locality or exempted agency

This document covers the actions taken by the Receiving Agency. Before starting this process, the approval process must be completed and you will need the employee's Social Security Number (SSN). Because the approval process occurs outside of the Cardinal system, this document does not cover the transfer approval process. All approvals must be completed prior to updating the employee job data in Cardinal.

All employees who are transferring from one agency to another must be terminated from their sending agency prior to being hired into their receiving agency. When these employees are active in both agencies, Anthem, Aetna, and other healthcare providers receive data files that show the employee as active in two agencies, which results in both records cancelling. When this data mismatch occurs, the healthcare vendors do not receive the updated information regarding the agency change and the transferring employee loses health benefits coverage.

Coordination between the Sending and Receiving Agencies is imperative as the effective dates of the termination and hire/rehire transactions must be reviewed to prevent or address any breaks in service, as required by applicable HR Policies. The sending agency selects the transfer date (i.e., termination effective date) as the day after last day worked. (i.e., Transfer date is 1/1/2020, but last day worked was 12/31/2020.) The Receiving Agency must be sure to update the employee's Agency Provided Email address in Personal Data, if applicable.

For further details on effective dating, see the Job Aid titled **HR351 Overview of Effective Dating**. This job aid is located on the Cardinal website in **Job Aids** under **Learning**.

This document does not cover the steps to upload the transfer information to the Cardinal system. The Job Aid titled **Cross Functional Performing a Mass Upload** and can be found on the Cardinal website under **Learning**.

Transferring an employee from one agency to another, the Agency BA will need to re-elect benefit elections of the employee once the transfer process to the receiving agency is complete. See **Job 361 Benefits** quick reference guide for more details. This job aid is located on the Cardinal website in **Job Aids** under **Learning**. When an employee transfers in to a new agency, the Benefit Administrator of the receiving agency needs to reelect the employee's benefit elections to match what the employee was enrolled in prior to the transfer.

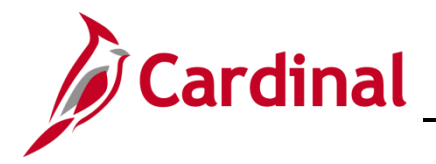

## HR351 Managing an Inter-Agency Transfer

### Table of Contents

| Using the Employee Search Match | 3 |
|---------------------------------|---|
| Updating the Employee Job Data  | 7 |

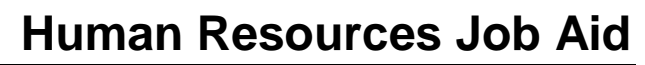

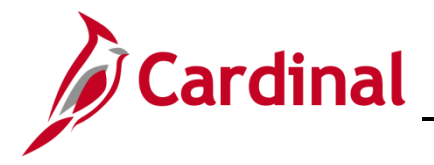

#### **Using the Employee Search Match**

Before beginning, the applicable employee's SSN must be available for immediate reference. This process is performed in order to validate the employee's termination from the sending agency and obtain the existing Employee ID.

1. Navigate to the **Search Match** page using the following path:

#### Navigator > Workforce Administration > Personal Information > Add a Person

The **Add a Person** page displays.

| $\overline{\mathbf{C}}$ | Add a Person                |      | :                |
|-------------------------|-----------------------------|------|------------------|
|                         | New Window                  | Help | Personalize Page |
| Add a Person            |                             |      |                  |
| Person ID               | NEW                         |      |                  |
|                         | Add Person                  |      |                  |
|                         | Search for Matching Persons |      |                  |
|                         |                             |      |                  |
|                         |                             |      |                  |

2. Click the Search for Matching Persons link.

The Search Criteria page displays.

| Add a Person           |                                       |                                    | Search/Match |
|------------------------|---------------------------------------|------------------------------------|--------------|
| Search/Match           |                                       |                                    |              |
| Enter any information  | you have and click Search. Leave fiel | ds blank for a list of all values. |              |
| Find an Existing       | Value                                 |                                    |              |
| Search Criteria        |                                       |                                    |              |
| Search Type            | = v Person                            | ~                                  |              |
| Search Parameter       | begins with v PSHR_SAVE_TIME          | Q                                  |              |
| Ad Hoc Search          |                                       |                                    |              |
| Description            | begins with 🗸                         |                                    |              |
| Limit the number of re | sults to (up to 300): 300             |                                    |              |
| Search Clea            | Basic Search 🖉 Save Search            | Criteria                           |              |

- 1. Click the **Clear** button.
- 2. Click the **Search** button.

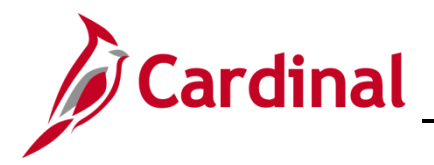

#### The Search Criteria page displays.

| Search Type Person   Search Parameter PSRS_HIRE   Prepare For Hire     Search Result Code   PSRS_HIRE   Q   Prepare For Hire     Search Criteria   Clear All   Carry ID reset     Search Fields   National Id     Search by Order Number ③ | Search Criteria                    |                 |                  |       |        |           |                |
|----------------------------------------------------------------------------------------------------|------------------------------------|-----------------|------------------|-------|--------|-----------|----------------|
| Search Parameter PSRS_HIRE Prepare For Hire Search Result Rule ⑦ Search Result Code PSRS_HIRE Prepare For Hire User Default Search Criteria ⑦ Search Fields National Id Search by Order Number ⑦ Search by Order Number ⑦                  | Search Type                        | Person          | Ad Hoc Search    |       |        |           |                |
| Search Result Rule () Search Result Code PSRS_HIRE Q Prepare For Hire User Default Search Criteria () Search Fields National Id Search by Order Number () Search by Order Number ()                                                        | Search Parameter                   | PSRS_HIRE       | Prepare For Hire |       |        |           |                |
| Search Result Code PSRS_HIRE Q Prepare For Hire User Default Search Criteria ⑦ Search Fields National Id Search by Order Number ⑦                                                                                                    | Search Result Rule ⑦               |                 |                  |       |        |           |                |
| User Default  Search Clear All Carry ID reset  Search Criteria  Search Fields National Id  Search by Order Number                                                                                                    | Search Result C                    | ode PSRS_HIRE Q | Prepare For Hire |       |        |           |                |
| Search Criteria <sup>®</sup><br>Search Fields Value Q<br>National Id Search by Order Number <sup>®</sup>                                                                                                    | User Default                       |                 |                  | [     | Search | Clear All | Carry ID reset |
| National Id Q                                                                                                    | Search Criteria ⑦<br>Search Fields |                 |                  | Value |        |           |                |
| Search by Order Number ⑦                                                                                                    | National Id                        |                 |                  |       |        |           | ۹              |
| Shareh Onder                                                                                                    | Search by Order Number ⑦           | )               |                  |       |        |           |                |
| Search Order Description Selective Search                                                                                                    | Search Order                       | Description     |                  |       |        | Selective | Search         |
| 10 NID Only                                                                                                    | 10                                 | NID Only        |                  |       |        |           |                |

- 3. Enter the employee's SSN into the **Value** field.
- 4. Press the **TAB** key on the keyboard to enable the **Search** button and automatically reformat the SSN (e.g., dashes removed if entered).
- 5. Click the **Search** button.

The Search Results page displays.

| Search Results                                                                                                    |           |            |            |             |                                  |          |  |  |
|----------------------------------------------------------------------------------------------------|-----------|------------|------------|-------------|----------------------------------|----------|--|--|
| Search Type                                                                                                    | Person    | Ad Ho      | c Search   |             |                                  |          |  |  |
| Search Parameter                                                                                                    | PSRS_HIRE | Prepare Fo | or Hire    |             |                                  |          |  |  |
| Result Code                                                                                                    | PSRS_HIRE | Prepare Fo | or Hire    |             |                                  |          |  |  |
| ▼ Search Results Summary          Number of ID's Found       1         Search Order Number       10         NID Only |           |            |            |             |                                  |          |  |  |
| ₽ Q                                                                                                    |           |            |            |             | I                                | View All |  |  |
|                                                                                                    | Empl ID   | Last Name  | First Name | Middle Name |                                  |          |  |  |
| 1 Carry I                                                                                                    | D         |            |            |             | Person Organizational<br>Summary | + -      |  |  |

6. Click the Person Organizational Summary link.

The **Person Organizational Summary** page displays in a new browser tab.

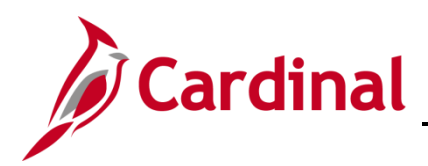

| erson Orga                            | nizational S            | Summary        |                             |                          |                 |                           |            |          |       |                                |
|---------------------------------------|-------------------------|----------------|-----------------------------|--------------------------|-----------------|---------------------------|------------|----------|-------|--------------------------------|
|                                       |                         |                |                             | Pe                       | rson ID         |                           |            |          |       |                                |
| Employmen                             | t Instances             |                |                             |                          |                 |                           |            | Q    4   | • 1   | of 2 🗸 🕨 🕨 View                |
| ORG Insta<br>HR St                    | ance 0<br>atus Inactive |                | Last Hire<br>Payroll Status | 05/06/2020<br>Terminated |                 | Termination Date 10/25/20 | 020        |          |       |                                |
| IIIIIIIIIIIIIIIIIIIIIIIIIIIIIIIIIIIII |                         |                |                             |                          |                 |                           |            |          | I∢    | <ul> <li>I-1 of 1 ∨</li> </ul> |
| Empl Record                           | HR Status               | Payroll Status | Date Last<br>Change         | Business<br>Unit         | Last Asgn Start | Employee Class            | Term Date  | Job Code | Grade | Benefits Status                |
|                                       | Inactive                | Terminated     | 10/26/2020                  | 71800                    | 05/06/2020      | Other Non-Classified      | 10/25/2020 | 96615    |       | Active                         |

**Note**: The **Person Organizational Summary** page displays the employee's Empl Records in order starting with Empl Record "0".

7. Navigate to the desired Empl Record using the Navigational Arrows or **View All** link in the top right portion of the page.

The **Person Organizational Summary** page refreshes with all Empl Records displayed (the **View All** link was selected in this example).

| erson orga                       | nizational S            | ummary         |                             | Ρ                        | erson ID        | -                        |            |          |              |                                |
|----------------------------------|-------------------------|----------------|-----------------------------|--------------------------|-----------------|--------------------------|------------|----------|--------------|--------------------------------|
| Employmen                        | t Instances             |                |                             |                          |                 |                          |            | QI       | M 4 (        | 1-2 of 2 🗸 🕨 🕅 View            |
| ORG Insta<br>HR St               | ance 0<br>atus Inactive |                | Last Hire<br>Payroll Status | 05/06/2020<br>Terminated |                 | Termination Date 10/25/2 | 2020       |          |              |                                |
| ≣, Q                             |                         |                |                             |                          |                 |                          |            |          | М            | <ul> <li>I-1 of 1 ✓</li> </ul> |
| Empl Record                      | HR Status               | Payroll Status | Date Last<br>Change         | Business<br>Unit         | Last Asgn Start | Employee Class           | Term Date  | Job Code | Grade        | Benefits Status                |
| C                                | Inactive                | Terminated     | 10/26/2020                  | 71800                    | 05/06/2020      | Other Non-Classified     | 10/25/2020 | 96615    |              | Active                         |
| ORG Insta<br>HR St<br>ssignments | ance 1<br>atus Inactive |                | Last Hire<br>Payroll Status | 10/26/2020<br>Terminated |                 | Termination Date 01/03/2 | 2021       |          |              |                                |
|                                  |                         |                | _                           |                          |                 |                          |            |          | $\mathbb{M}$ | 4 1-1 of 1 🗸 🕨 🕅               |
| ■, Q                             |                         |                |                             |                          |                 |                          |            |          |              |                                |
|                                  | HR Status               | Payroll Status | Date Last<br>Change         | Business<br>Unit         | Last Asgn Start | Employee Class           | Term Date  | Job Code | Grade        | Benefits Status                |

- 8. Review the information and validate it is consistent with the information obtained from the Sending Agency. If the information is not consistent, contact the Sending Agency and/or employee. At a minimum, the following information should be reviewed:
  - a. **Person ID** field: Displayed at the top of the page. Make a note of the Employee ID as it will be needed to complete the transfer action.

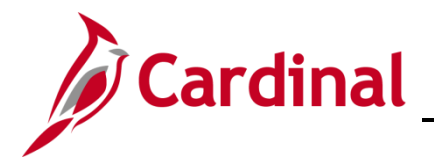

### HR351 Managing an Inter-Agency Transfer

- b. **HR Status** field: Should be "**Inactive**". If it is "Active", contact the Sending Agency and/or employee to coordinate the timing (date) for the termination and new hire/rehire transactions.
- c. **Payroll Status** field: Should be "**Terminated**". If the status is not "**Terminated**", contact the Sending Agency and/or employee to coordinate the timing (date) for the termination and new hire/rehire transactions.

**Note**: The Sending and Receiving Agencies **MUST** coordinate the effective date of termination and hire/rehire to prevent a break in service. For further information on effective dating, see the Job Aid titled **HR351 Overview of Effective Dating**. This Job Aid can be found on the Cardinal website in **Job Aids** under **Learning**. To evaluate the impact of a possible break in service, see the Job Aid titled **HR351 Impacts of Breaks in Service Overview**. This Job Aid can be found on the Cardinal website in website in **Job Aids** under **Learning**.

9. Continue with the hire/rehire action if the record is as expected and the Sending Agency completed the termination action. If the record is not as expected or if the Sending Agency has not completed the termination action, reach out to the Sending Agency to verify the status and effective date before updating the employee's Job Data.

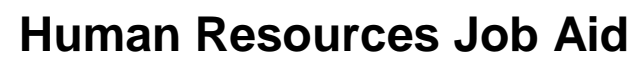

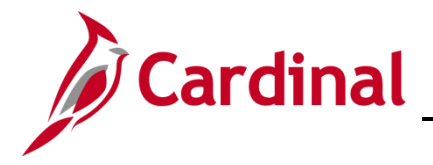

#### Updating the Employee Job Data

Validate the Position Information is correct prior to updating the Employee's Job Data. If the Position Data is in correct, cancel the action and make corrections to the Position before assigning the employee to the position.

1. Navigate to the **Job Data** page using the following path:

Navigator > Workforce Administration > Personal Information > Organizational Relationship > New Employment Instance

The Add Employment Instance Search page displays.

| Add Emp        | Add Employment Instance |                 |                                  |                   |  |  |  |  |  |
|----------------|-------------------------|-----------------|----------------------------------|-------------------|--|--|--|--|--|
| Enter any infe | ormation you have       | and click Searc | ch. Leave fields blank for a lis | st of all values. |  |  |  |  |  |
| Find an        | Find an Existing Value  |                 |                                  |                   |  |  |  |  |  |
| ▼Search C      | riteria                 |                 |                                  |                   |  |  |  |  |  |
| Search by:     | Empl ID 🗸 🗸             | begins with     |                                  |                   |  |  |  |  |  |
| Limit the num  | iber of results to (u   | p to 300): 300  | )                                |                   |  |  |  |  |  |
| Search         | Advanced Searc          | 'n              |                                  |                   |  |  |  |  |  |

- 2. Enter the employee's Employee ID into the **Search Criteria** field.
- 3. Click the **Search** button.

The following message displays in a pop-up window.

| Do you wish to open the Job Data as | ssociated to this en | nplid: | Employee Record: 1 (25101,91) |
|-------------------------------------|----------------------|--------|-------------------------------|
|                                     | Yes                  | No     | ]                             |

4. The employee requires a new employment instance for an Inter-Agency transfer. Click the **No** button to create a new employment instance.

Note: For guidance on how to answer this question, review the following scenarios below:

5. Click the No button if the employee is being transferred into a different agency or transferred into a new position at the same agency but into a different employee type (i.e., wage to salaried). The New Employment Instance page displays and clicking the Add Relationship button creates a new employee record that the employee can be hired into. Refer to the Job Aid titled HR351 Creating a New Hire. This Job Aid can be found on the Cardinal website in Job Aids under Learning.

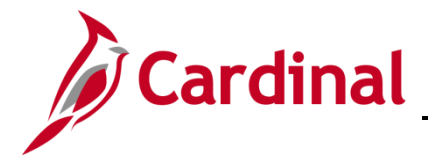

## HR351 Managing an Inter-Agency Transfer

6. Click the **Yes** button if the employee is being rehired into the same agency and back into the same employee type (i.e., wage to wage). This hires the employee back into the same employee record they had previously.

The Add Employment Instance page displays as a result of click the No button.

| Add Employ       | vment Instance   |
|------------------|------------------|
| Empl ID          | 0000002-00       |
| Empl Record      | 2                |
|                  | Add Relationship |
|                  |                  |
|                  |                  |
|                  |                  |
|                  |                  |
| Return to Search |                  |
|                  |                  |

4. Click the **Add Relationship** button.

Note: The Employee Record increments to the next sequential number.

The Add Employment Instance page refreshes and the Work Location tab is displayed by default.

| Work Location Job Inform | nation Job Labor   | Payroll Sal  | ary Plan           | <u>C</u> ompen | sation      |         |                                             |   |
|--------------------------|--------------------|--------------|--------------------|----------------|-------------|---------|---------------------------------------------|---|
| Employee                 |                    | E<br>Empl F  | mpl ID<br>Record 2 |                |             |         |                                             |   |
| Work Location Details ③  |                    |              |                    |                |             | Q    4  | <ul> <li>↓ 1 of 1 v</li> <li>▶ ▶</li> </ul> |   |
| *Effective Date          | 01/09/2021         | Job History  |                    |                |             | G       | io To Row + -                               |   |
| Effective Sequence       | 0                  |              | Г                  | *Action        | Hire        |         | <b>~</b>                                    |   |
| HR Status                | Active             |              | L                  | Reason         |             |         | ~                                           |   |
| Payroll Status           | Active             |              | *Job               | Indicator      | Primary Job |         | ~                                           |   |
|                          | Calculate Status   | and Dates    |                    |                |             |         |                                             |   |
| Position Number          | Q                  |              |                    |                |             | Current |                                             |   |
|                          | Override Posit     | ion Data     |                    |                |             |         |                                             |   |
| Position Entry Date      | <b></b>            |              |                    |                |             |         |                                             |   |
|                          | Position Managemen | nt Record    |                    |                |             |         |                                             |   |
| *Regulatory Region       | USA <b>Q</b>       | United State | es                 |                |             |         |                                             |   |
| *Company                 | ٩                  |              |                    |                |             |         |                                             |   |
| *Business Unit           | 15100 <b>Q</b>     | Department   | t of Accounts      | ~ _ ~~         |             |         | much man                                    | ~ |

5. The **Effective Date** field defaults to the current system date. Update this date to the applicable date of transfer as needed using the **Calendar** icon.

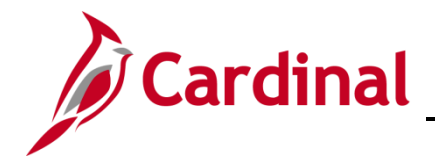

## HR351 Managing an Inter-Agency Transfer

**Note**: Classified/VPA employees cannot have a break in service between the Termination and Hire/Rehire actions. Refer to DHRM Policy 2.10, Hiring, for additional guidance. For further information on effective dating, see the Job Aid titled **HR351 Overview of Effective Dating**. This Job Aid can be found on the Cardinal website in **Job Aids** under **Learning**.

- 6. The Action field defaults to "Hire"; no other options are available.
- 7. Click the **Reason** field drop-down button and select from one of the "**Transfer In**" reasons.

**Note**: For further information on valid Action and Reason code combinations and a PMIS crosswalk, see the Job Aid titled **HR351 Action Reason Codes**. This Job Aid can be found on the Cardinal website in **Job Aids** under **Learning**.

8. Enter/select the Position Number in the **Position Number** field using the look-up icon.

The **Work Location** tab refreshes and the remaining Position Data populates based upon the selected **Position Number**.

| Work Location     | Job Inform                             | ation Job Labor                | Payroll Salar | ry Plan <u>C</u> ompens                | sation                |            |          |            |
|-------------------|----------------------------------------|--------------------------------|---------------|----------------------------------------|-----------------------|------------|----------|------------|
|                   |                                        |                                | Em            | npl ID                                 |                       |            |          |            |
| Employee          |                                        |                                | Empl Re       | ecord 2                                |                       |            |          |            |
|                   |                                        |                                |               |                                        |                       |            |          |            |
| Work Location Det | tails ⑦                                |                                |               |                                        | (                     | QINT       | 1 of 1 🗸 | <b>▶</b> I |
| *Effe             | ective Date                            | 01/04/2021                     | Job History   |                                        |                       | Go To      | Row +    | -          |
| Effective         | Sequence                               | 0                              |               | *Action                                | Hire                  |            | ~        |            |
|                   | HR Status                              | Active                         |               | Reason                                 | Transfer In Promotion |            | ~        |            |
| Pay               | roll Status                            | Active                         |               | *Job Indicator                         | Primary Job           |            | ~        |            |
|                   |                                        | Calculate Statu                | s and Dates   |                                        |                       |            |          |            |
|                   |                                        |                                |               |                                        |                       | Current    |          |            |
| Positio           | on Number                              | DOC00065 <b>Q</b>              | 23414ePayro   | II Tech                                |                       | Guirent    | 0        |            |
|                   |                                        | Override Posi                  | tion Data     |                                        |                       |            |          |            |
| Position          | Entry Date                             | 01/04/2021 Position Management | nt Record     |                                        |                       |            |          |            |
| Regulate          | ory Region                             | USA                            | United States | 3                                      |                       |            |          |            |
|                   | Company                                | DOC                            | Dept of Corr  | - Central Admin                        |                       |            |          |            |
| Bus               | siness Unit                            | 70100                          | Dept of Corr  | - Central Admin                        |                       |            |          |            |
| D                 | Department                             | 126                            | PAYROLL       |                                        |                       |            |          |            |
| Department        | Entry Date                             | 01/04/2021                     |               |                                        |                       |            |          |            |
|                   | Location                               | CENTR                          | Dept of Corre | ections                                |                       |            |          |            |
| Establi           | ishment ID                             | DOC Q                          | Dept of Corre | ections                                | Date Created          | 01/09/2021 |          |            |
| man               | ~~~~~~~~~~~~~~~~~~~~~~~~~~~~~~~~~~~~~~ | mark marked have               |               | ~~~~~~~~~~~~~~~~~~~~~~~~~~~~~~~~~~~~~~ |                       | ~~~~       |          | m          |

9. The remaining information populates based on the Position Number entered/selected. Review the information. If the Position Data is not correct, cancel the action and make corrections to the Position before assigning the employee to the position.

**Note**: For further information on updating Position Data, see the Job Aid titled **HR351 Managing a Position**. This Job Aid can be found on the Cardinal website in **Job Aids** under **Learning**.

10. If the Position Data is correct, click the **Job Information** tab.

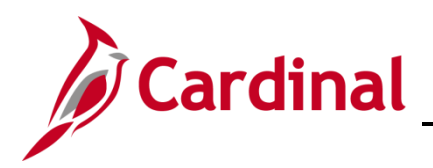

#### The Job Information tab displays.

| Work Location Job      | o Information | Job <u>L</u> abor | <u>P</u> ayroll                         | <u>S</u> alary Plan | <u>C</u> omp | ensation   |         |             |      |                                            |
|------------------------|---------------|-------------------|-----------------------------------------|---------------------|--------------|------------|---------|-------------|------|--------------------------------------------|
| Employee               |               |                   |                                         | Empl ID             |              |            |         |             |      |                                            |
| Employee               |               |                   |                                         |                     |              |            |         |             |      |                                            |
| Job Information Detail | s             |                   |                                         |                     |              |            |         |             | Q    | <ul> <li>↓ 1 of 1 </li> <li>▶ ▶</li> </ul> |
| Effec                  | ctive Date    | 01/04/2021        |                                         |                     |              |            |         |             |      | Go To Row                                  |
| Effective S            | Sequence      | 0                 |                                         |                     |              | Action     | Hire    |             |      |                                            |
| ŀ                      | HR Status     | Active            |                                         |                     |              | Reason     | Transfe | er In Promo | tion |                                            |
| Payr                   | oll Status    | Active            |                                         |                     | Jol          | Indicator  | Primar  | y Job       |      |                                            |
|                        |               |                   |                                         |                     |              |            |         |             |      | Current                                    |
|                        | Job Code      | 19031             |                                         | Financial Servic    | es Spec      | I          |         |             |      |                                            |
| E                      | Entry Date    | 01/04/2021        |                                         |                     |              | soc        | Code    | 43-3051     |      |                                            |
| Superv                 | visor Level   | E                 |                                         | Employee            |              | Supervisor | Name    |             |      |                                            |
| F                      | Reports To    | DOC00889          |                                         | 23211aPayroll St    | vqu          |            |         |             |      |                                            |
| Regular/1              | Temporary     | Restricted        |                                         | F                   | ull/Part     | Full-Time  |         |             |      |                                            |
| E                      | mpl Class     |                   | ~                                       | *Office             | r Code       | None       |         | ~           |      |                                            |
| Reş                    | gular Shift   | Not Applicable    |                                         | Shi                 | ift Rate     |            |         |             | ]    |                                            |
| Clas                   | ssified Ind   | Classified        |                                         | Shift               | Factor       |            |         |             | ]    |                                            |
| hanne                  | ~~~~          |                   | ~~~~~~~~~~~~~~~~~~~~~~~~~~~~~~~~~~~~~~~ | $\sim$              | ·            | ~~~~~      | ~~~~~   |             | ~~~~ |                                            |

11. Review the job information. If the job information is not correct, cancel the action and make corrections to the Position before assigning the employee to the position.

**Note**: For further information on updating Position Data, see the Job Aid titled **HR351 Managing a Position.** This Job Aid can be found on the Cardinal website in **Job Aids** under **Learning**.

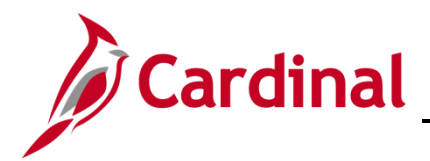

12. If the job information is correct, click the **Empl Class** field drop-down button and select the applicable Classification. The following classifications are available for selection:

| Adjunct<br>Admin/Prof<br>Agncy Hd<br>Classified<br>Emerg Hrly<br>FedWrkStdy<br>Grad Asst<br>LODA Em<br>LTD<br>LegiAssist<br>Non Class<br>ORP CNV<br>Othr Offcl<br>Ret EE<br>Ret Judge<br>SPORS<br>StWrkStdy<br>Student<br>Sub Judge<br>TLC EE<br>TchResrch<br>Uemply<br>VALORS<br>Wage<br>Wage NE |
|----------------------------------------------------------------------------------------------------|
| ····                                                                                                    |

13. Click the **Payroll** tab.

The **Payroll** tab displays.

|                             |                           | Empl ID       |               |                       |           |
|-----------------------------|---------------------------|---------------|---------------|-----------------------|-----------|
| loyee                       |                           | Empl Record 2 |               |                       |           |
| yroll Information ⑦         |                           |               |               | Q, I                  | 1 of 1 v  |
| Effective Date              | 01/04/2021                |               |               |                       | Go To Row |
| Effective Sequence          | 0                         |               | Action        | Hire                  |           |
| HR Status                   | Active                    |               | Reason        | Transfer In Promotion |           |
| Payroll Status              | Active                    |               | Job Indicator | Primary Job           | (****)    |
|                             |                           |               |               |                       | Current   |
| *Payroll System             | Payroll for North America | ~             |               |                       |           |
| Absence System              | Other                     | ~             |               |                       |           |
|                             |                           |               |               |                       |           |
| Payroll for North America 🕐 |                           |               |               |                       |           |
| Pay Group                   | Q                         |               |               |                       |           |
| Employee Type               | Q                         |               | Holiday       | Schedule              | Q         |
| Tax Location Code           | Q                         |               |               |                       |           |
| GL Pay Type                 |                           |               | FIC           | A Status Subject      | ~         |
| Combination Code            |                           |               |               | Edit ChartFields      |           |

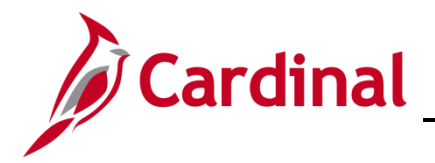

14. The **Absence System** field defaults to "**Other**". If the agency uses Cardinal Absence Management, click the drop-down button and select "**Absence Management**".

**Note**: The **Absence Management** section is visible only if "**Absence Management**" is selected in the **Absence System** field, otherwise this section is hidden.

15. Enter/select the applicable Pay Group in the **Pay Group** field within the **Payroll for North America** section.

**Note**: The options available within the **Pay Group** field are driven by the type of Absence System selected. It is, therefore, important to complete this page in order from top to bottom.

The page refreshes.

|                      | 5 SM1 Q        | Semimonthly Class (SUNSAT07) |                  |                             |  |
|----------------------|----------------|------------------------------|------------------|-----------------------------|--|
| Employee Type        | s Q            | Salaried                     | Holiday Schedule | HOLSAL Q Sal.HolSch         |  |
| Tax Location Code    | , Q            |                              |                  |                             |  |
| GL Pay Type          | •              |                              | FICA Status      | Subject 🗸                   |  |
| Combination Code     | e              |                              |                  | Edit ChartFields            |  |
| sence Management Sys | tem            |                              |                  |                             |  |
| Pay Gr               | oup            | ٩                            |                  |                             |  |
| Setting              |                | Elicibility Group            | Q                |                             |  |
| Use Pay Group Elig   | ibility        | Englishity Croup             | 0                |                             |  |
| Use Pay Group Rate   | е Туре         | Exchange Rate Type           | ~                |                             |  |
| Use Pay Group As     | )f Date        | Use Rate As Of               |                  | <b></b>                     |  |
|                      |                |                              |                  |                             |  |
|                      |                |                              |                  |                             |  |
|                      |                |                              |                  |                             |  |
|                      |                |                              |                  |                             |  |
| Data E               | mployment Data | Earnings Distribution        | Ben              | efits Program Participation |  |

**Note**: The **Employee Type** and **Holiday Schedule** fields default based on the Pay Group selection. The **Absence Management System** section only displays if "**Absence Management**" is selected in the **Absence System** field.

- 16. Enter/select the applicable Tax Location Code (previously known as the FIPS code) in the **Tax** Location Code field.
- 17. Enter/select the same Pay Group in the **Pay Group** field within the **Absence Management System** section as was selected in the **Pay Group** field within the **Payroll for North America** section if the Pay Group is not auto-populated.
- 18. Enter/select the appropriate Eligibility Group in the **Eligibility Group** field.
- 19. De-select the Use Pay Group Eligibility checkbox.

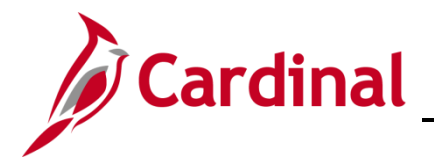

20. Once the payroll information is entered, click the **Salary Plan** link at the bottom of the page.

#### The Salary Plan tab displays.

| Work Location        | mation       | Job <u>L</u> abor | Payroll          | Salary Plan | <u>C</u> ompensation |                 |          |                                |
|----------------------|--------------|-------------------|------------------|-------------|----------------------|-----------------|----------|--------------------------------|
|                      |              |                   |                  | Empl ID     |                      |                 |          |                                |
| ployee               |              |                   | Em               | pl Record   | 2                    |                 |          |                                |
| alary Plan Details ᠀ |              |                   |                  |             |                      |                 | Q    4   | <ul> <li>↓ 1 of 1 v</li> </ul> |
| Effective D          | ate 01/04/20 | )21               |                  |             |                      |                 |          | Go To Row                      |
| Effective Seque      | nce O        |                   |                  |             | Actio                | n Hire          |          |                                |
| HR Sta               | tus Active   |                   |                  |             | Reaso                | n Transfer In P | romotion |                                |
| Payroll Sta          | tus Active   |                   |                  |             | Job Indicate         | r Primary Job   |          |                                |
| Salary Admin         | Plan SW      | State             | wide             |             |                      |                 |          | Current 🖵                      |
| G                    | rade 4       | • State           | wide Salary Grad | de 4        | Grade Entry          | Date 01/04/202  | 21       |                                |
|                      | Step         |                   |                  |             | Step Entry           | Date            |          |                                |
|                      | 🗆 Inclu      | udes Wage P       | rogression Rule  | 9           |                      |                 |          |                                |

21. Review the salary plan information. If the salary plan information is not correct, cancel the action and make corrections to the Position before assigning the employee to the Position. The Salary Admin Plan/Grade may change for the employee if this action is a promotion or demotion.

**Note**: For further information on updating Position Data, see the Job Aid titled **HR351 Managing a Position.** This Job Aid can be found on the Cardinal website in **Job Aids** under **Learning**.

22. If the salary plan information is correct, click the **Compensation** tab.

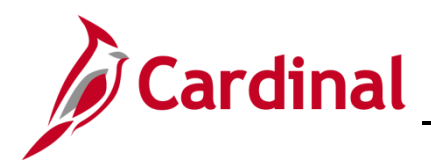

#### The **Compensation** tab displays.

| Work Location           | Job Information                                   | Job Labor             | Payroll    | Salary Plan   | Compensation        |                                   |                                        |              |         |          |      |  |
|-------------------------|---------------------------------------------------|-----------------------|------------|---------------|---------------------|-----------------------------------|----------------------------------------|--------------|---------|----------|------|--|
| nployee                 |                                                   |                       |            | l<br>Empl     | Empl ID<br>Record 2 |                                   |                                        |              |         |          |      |  |
| Compensation I          | Details ⑦                                         |                       |            |               |                     |                                   |                                        | Q            | I № 4   | 1 of 1   | •    |  |
|                         | Effective Date                                    | 01/04/2021            |            |               |                     |                                   |                                        |              | G       | o To Rov | v    |  |
|                         | Effective Sequence<br>HR Status<br>Payroll Status | 0<br>Active<br>Active |            |               |                     | Action<br>Reason<br>Job Indicator | Hire<br>Transfer In Pro<br>Primary Job | motion       |         |          | m    |  |
|                         | Compensation Rat                                  | e                     | 0.000000   | <b>,</b>      |                     |                                   | *Frequency                             | / A <b>Q</b> | Annual  | Curre    | nt 🖵 |  |
| Comparative             | e Information ⑦                                   |                       |            |               |                     |                                   |                                        |              |         |          |      |  |
| ▶ Pay Rates (           | 3                                                 | _                     |            |               |                     |                                   |                                        |              |         |          |      |  |
| Default<br>Pay Componen | Pay Components                                    |                       |            |               |                     |                                   |                                        |              |         |          |      |  |
| ₽ Q                     |                                                   |                       |            |               |                     |                                   |                                        | Н            | ▲ 1-1 c | of 1 🗸   |      |  |
| Amounts                 | Controls Cha                                      | anges C <u>o</u> nve  | ersion III |               |                     |                                   |                                        |              |         |          |      |  |
| *Rate Code              | Seq                                               | Comp Ra               | ate        | с             | urrency             | Frequency                         |                                        | Percent      |         |          |      |  |
| 1                       | ۹                                                 | 0                     |            | Ţ.            | ۹                   |                                   | ۹                                      |              |         | +        | -    |  |
| Calcula                 | ate Compensation                                  |                       |            |               |                     |                                   |                                        |              |         |          |      |  |
| Job Data                | Emplo                                             | yment Data            |            | Earnings Dist | tribution           | Bene                              | efits Program Pa                       | rticipation  |         |          |      |  |
|                         |                                                   |                       |            |               |                     |                                   |                                        |              |         |          |      |  |

23. Enter/select the applicable Frequency Code in the **Frequency** field.

Note: The Frequency for salary employees is Semi-monthly, PAY18, PAY20, or PAY22.

- 24. Click the Default Pay Components button.
- 25. Enter/select the applicable Rate Code in the Rate Code field.
- 26. The **Currency** and **Frequency** fields default based on the Rate Code entered/selected. Enter the applicable annual compensation amount in the **Comp Rate** field.
- 27. Click the Calculate Compensation button.

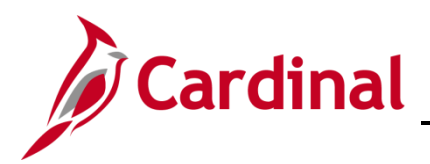

The page refreshes.

| Work Location      | Job Informat     | ion Jol     | b Labor Pavi     | roll Salary Pla | an Compensation |             |                   |              |          |         |          |         |
|--------------------|------------------|-------------|------------------|-----------------|-----------------|-------------|-------------------|--------------|----------|---------|----------|---------|
|                    |                  |             |                  |                 |                 |             |                   |              |          |         |          |         |
|                    |                  |             |                  |                 | Empl ID         |             |                   |              |          |         |          |         |
| Employee           |                  |             |                  | Emp             | ol Record 2     |             |                   |              |          |         |          |         |
| Compensation I     | Details ⑦        |             |                  |                 |                 |             |                   | Q I          |          | 1 of 1  | <b>v</b> |         |
|                    |                  |             |                  |                 |                 |             |                   |              |          |         |          |         |
|                    | Effective D      | Date 01/04/ | /2021            |                 |                 |             |                   |              | G        | o To Ro | w        |         |
|                    | Effective Seque  | nce ()      |                  |                 |                 | Action      | Hire              |              |          |         |          |         |
|                    | HR Sta           | atus Active | e                |                 |                 | Reason      | Transfer In Pror  | motion       |          |         |          |         |
|                    | Payroll Sta      | atus Active | e                |                 | Jo              | b Indicator | Primary Job       |              |          | _       | m        |         |
|                    |                  |             |                  |                 |                 |             |                   |              |          | Curre   | ent 🕓    |         |
|                    | Compensation     | Rate        | 3,125.000        | 00002           |                 |             | *Frequency        | s Q Se       | mimonthl |         |          |         |
| Comparativ         | Information (    | 2)          |                  |                 |                 |             |                   |              |          |         |          |         |
| Comparativ         | monnation        | IJ.         |                  |                 |                 |             |                   |              |          |         |          |         |
| Pay Rates          | 2                |             |                  |                 |                 |             |                   |              |          |         |          |         |
| , i uj ruico (     |                  |             |                  |                 |                 |             |                   |              |          |         |          |         |
| Default            | Pay Component    | s           |                  |                 |                 |             |                   |              |          |         |          |         |
|                    |                  |             |                  |                 |                 |             |                   |              |          |         |          |         |
| Pay Component      | s ()             |             |                  |                 |                 |             |                   |              |          |         |          |         |
| ₩ Q                |                  |             |                  |                 |                 |             |                   | 14           | 1-1 01   | 11 ¥    |          |         |
| Amounts            | <u>C</u> ontrols | Changes     | Conversion       | ₽               |                 |             |                   |              |          |         |          |         |
| *Rate Code         | Sec              | 1           | Comp Rate        |                 | Currency        | Frequency   | y                 | Percent      |          |         |          |         |
| 1 STATE            | ٩                | 0           | 7                | 5,000.000000    | USD Q           | A           | ۵                 | ]            |          | +       | -        |         |
| Calcula            | te Compensatio   | n           |                  |                 |                 |             |                   |              |          |         |          |         |
|                    |                  |             |                  |                 |                 |             |                   |              |          |         |          |         |
|                    | - r              |             |                  |                 |                 |             |                   |              |          |         |          |         |
| Job Data           | E                | mployment [ | Data             | Earnings [      | Jistribution    | Be          | enetits Program P | articipation |          |         |          |         |
|                    |                  |             |                  |                 |                 |             |                   |              |          |         |          |         |
| ок                 | Cancel App       | bly         |                  |                 |                 |             |                   |              |          |         |          | Refresh |
| Work Location   Jo | b Information    | Job Labor   | Payroll   Salary | Plan   Compens  | ation           |             |                   |              |          |         |          |         |

28. Click the **Employment Data** link at the bottom of the page.

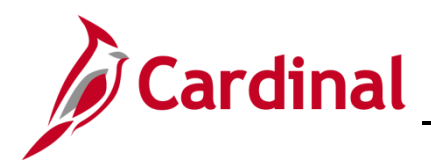

#### The Employment Information page displays.

|                                |                        |                  | Emplip         |           |               |           |                                                                                                    |   |
|--------------------------------|------------------------|------------------|----------------|-----------|---------------|-----------|----------------------------------------------------------------------------------------------------|---|
| nplovee                        |                        | E                | Empl Record    | 2         |               |           |                                                                                                    |   |
|                                |                        |                  |                | -         |               |           |                                                                                                    |   |
| ganizational Instance (?)      |                        |                  |                |           |               |           |                                                                                                    | 7 |
| Organizational Instance F      | Red 2                  | Origina          | I Start Date   |           |               | □ Ov      | erride                                                                                                    |   |
| Last Start D                   | ate                    | Firs             | t Start Date   |           |               | _         |                                                                                                    |   |
| Termination D                  | ate                    |                  | ¢              | Years     | Months        | Days      |                                                                                                    |   |
| Org Instance Service D         | ate                    | O Override       | ÷              | 0         | 0             | 0         |                                                                                                    |   |
|                                |                        |                  |                |           |               |           |                                                                                                    |   |
| ganizational Assignment Data   | 0                      |                  |                |           |               |           |                                                                                                    | ] |
| Instance Record                |                        |                  |                |           |               |           |                                                                                                    |   |
| Last Assignment Start Date     | 01/09/2021             |                  | First A        | ssignme   | nt Start 01   | /09/2021  |                                                                                                    |   |
| Assignment End Date            |                        |                  |                |           |               | _         | Time Reporter Data                                                                                               |   |
| Home/Host Classification       | Home                   | Override         | ¢.             | Years     | Months        | Days      | nine Reporter Data                                                                                               |   |
| Company Seniority Date         |                        |                  | ÷              | 0         | 0             | 0         |                                                                                                    |   |
| Seniority Pay Calo Date        |                        | Override         | 4              | 0         | 0             | U<br>O    |                                                                                                    |   |
| Probation Date                 | <b></b>                |                  |                | v         | U             | U         |                                                                                                    |   |
| Probation Date                 |                        |                  |                | 1-11      | D-t           |           |                                                                                                    |   |
| Protessional Experience Date   |                        |                  | Last \         | rificati  | on Date       |           |                                                                                                    |   |
| Business Title                 | 23414ePayroll Tech     |                  |                | Position  | n Phone       | _         |                                                                                                    |   |
| *Work Mode                     | Office/Facility Worker | ~                | Tenu           | ire Statu | s/Contract Ty | ype       | ~                                                                                                    |   |
| Alternate Leave Plan           | Q                      | □ Alternate Wo   | rk Schedule    |           |               |           |                                                                                                    |   |
| VSDP Effective Date            | i                      |                  |                |           |               |           |                                                                                                    |   |
| Agency Use Field 1             | Age                    | ency Use Field 2 | _              |           | Ad            | iencv Use | Field 3                                                                                                    |   |
|                                |                        |                  |                |           |               | Jency Ose |                                                                                                    |   |
|                                |                        |                  |                |           |               |           |                                                                                                    |   |
| rson Employment Dates ⑦        |                        |                  |                |           |               |           |                                                                                                    |   |
| Continuous State Service Date  | İ                      |                  |                |           |               |           |                                                                                                    |   |
| Leave Eligibility Service Date |                        |                  |                |           |               |           |                                                                                                    |   |
| Dentry control Date            |                        |                  |                |           |               |           |                                                                                                    |   |
| Previous Months Of Service     |                        |                  |                |           |               |           |                                                                                                    |   |
|                                |                        |                  |                |           |               |           |                                                                                                    |   |
| USA                            |                        |                  |                |           |               |           |                                                                                                    |   |
| USA                            |                        |                  |                |           |               | _         | and the second second second second second second second second second second second second second second second |   |
| USA<br>Job Data E              | Employment Data        | E                | arnings Distri | bution    |               |           | Benefits Program Participation                                                                                   |   |

- 29. Review the employment information and validate for accuracy.
- 30. If updates to continuous State Service Date, Leave Eligibility Service Date, and Previous Months of Service are needed see the Job Aid titled **HR351 Impact of Breaks in Service Overview Job Aid**. This document can be found on the **Cardinal** website under **Learning**.
- 31. Click the Benefits Program Participation link.

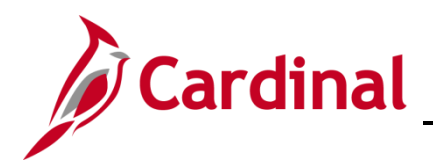

### HR351 Managing an Inter-Agency Transfer

The **Benefit Program Participation** page displays.

| ı                 |                        |                                                                                                    |                                                                                                    |                                                                                                    |
|-------------------|------------------------|----------------------------------------------------------------------------------------------------|----------------------------------------------------------------------------------------------------|----------------------------------------------------------------------------------------------------|
|                   | Empl ID<br>Empl Record | 2                                                                                                    |                                                                                                    |                                                                                                    |
|                   |                        |                                                                                                    | Q                                                                                                    | < 1 of 1 	 ► ►                                                                                                    |
| ımber 0           |                        |                                                                                                    | (                                                                                                    | Go To Row                                                                                                    |
| Date 01/04/2021   |                        |                                                                                                    |                                                                                                    |                                                                                                    |
| Jence ()          | Action                 | Hire                                                                                                    |                                                                                                    |                                                                                                    |
| Status Active     | Reason                 | Transfer In Promotion                                                                                                    |                                                                                                    |                                                                                                    |
| Status Active     | Job Indicator          | Primary Job                                                                                                    |                                                                                                    | <b>—</b>                                                                                                    |
| /stem Benefits Ac | Iministration ~        | Benefit                                                                                                    | ts Employee Status                                                                                                    | Current                                                                                                    |
| Rate              | ₽USD                   | ACA Eligibility Deta                                                                                                    | ils                                                                                                    |                                                                                                    |
|                   |                        |                                                                                                    |                                                                                                    |                                                                                                    |
|                   |                        |                                                                                                    |                                                                                                    |                                                                                                    |
| ip ID             | Q                      |                                                                                                    |                                                                                                    |                                                                                                    |
| Fld 1             | Q Elig Fld 2           | Q                                                                                                    | Elig Fld 3                                                                                                    | ٩                                                                                                    |
| Fld 4             | Elig Fld 5             |                                                                                                    | Elig Fld 6                                                                                                    |                                                                                                    |
| Fld 7             | Elig Fld 8             | Q                                                                                                    | Elig Fld 9                                                                                                    | ٩                                                                                                    |
|                   |                        |                                                                                                    |                                                                                                    |                                                                                                    |
| n Details ⑦       |                        | Q I H                                                                                                    | 4 1 of 1 🗸                                                                                                    | View All                                                                                                    |
| ate 11/10/2019    | Currency Code          | USD                                                                                                    |                                                                                                    | + -                                                                                                    |
| am SAL            | Q Salaried Employee E  | Benefit Pgm                                                                                                    |                                                                                                    |                                                                                                    |
|                   |                        |                                                                                                    |                                                                                                    |                                                                                                    |
|                   | n Details @            | Empl ID<br>Empl ID<br>Empl Record<br>armber 0<br>a Date 01/04/2021<br>uence 0 Action<br>Status Active Reason<br>Status Active Reason<br>Status Active Job Indicator<br>ystem Benefits Administration<br>a Rate JUSD<br>gibility ?<br>up ID<br>C<br>FId 1<br>Elig FId 2<br>FId 2<br>FId 4<br>Elig FId 5<br>FId 7<br>Elig FId 8<br>Currency Code<br>ram SAL<br>Q<br>Salaried Employee F | Empl ID<br>Empl Record 2<br>amber 0<br>amber 0<br>a Date 01/04/2021<br>uence 0 Action Hire<br>Status Active Reason Transfer In Promotion<br>Status Active Job Indicator Primary Job<br>ystem Benefits Administration<br>Benefit<br>a Rate<br>Busch ACA Eligibility Deta<br>gibility (?)<br>rg ID<br>Fid 1<br>Elig Fid 2<br>Fid 4<br>Elig Fid 5<br>Fid 7<br>Elig Fid 8<br>Q 1<br>Date 11/10/2019<br>Currency Code USD<br>ram SAL<br>Salaried Employee Benefit Parm | Empl ID<br>Empl Record 2<br>Q      <br>amber 0<br>a Date 01/04/2021<br>uence 0 Action Hire<br>Status Active Reason Transfer In Promotion<br>Status Active Job Indicator Primary Job<br>ystem Benefits Administration<br>glb Benefits Administration<br>Benefits Employee Status<br>a Rate<br>Benefits Administration<br>Benefits Employee Status<br>a Rate<br>Benefits Administration<br>Benefits Employee Status<br>a Rate<br>Benefits Administration<br>Benefits Employee Status<br>ACA Eligibility Details<br>Benefits Employee Status<br>ACA Eligibility Details<br>Benefits Administration<br>Benefits Employee Status<br>ACA Eligibility Details<br>Benefits Employee Status<br>ACA Eligibility Details<br>Benefits Employee Status<br>ACA Eligibility Details<br>Benefits Employee Status<br>ACA Eligibility Details<br>Benefits Employee Status<br>ACA Eligibility Details<br>Benefits Employee Status<br>ACA Eligibility Details<br>Benefits Employee Status<br>ACA Eligibility Details<br>Benefits Employee Status<br>ACA Eligibility Details<br>Benefits Employee Status<br>Benefits Employee Status |

32. Review the Benefits Program Participation information and validate for accuracy.

**Note**: If any of the Benefit Program Participation information is not correct, coordinate with a Benefits Administrator. For further information on Eligibility Configuration Fields, see the **Job Aid** titled **BN361 Overview of the Eligibility of Configuration Fields**. This Job Aid can be found on the Cardinal website in **Job Aids** under **Learning**.

**Note:** Before clicking the **OK** button, review all Job Information. Once the **OK** button is clicked, the record is saved, and anything entered incorrectly will require a help desk ticket for correction. If either of **Elig Flds 2, 8, & 9** are blank, the warning message below displays.

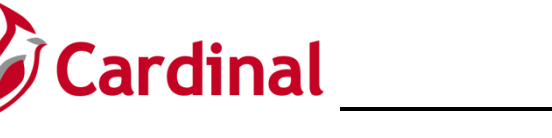

| Warning                                                                                                    |
|----------------------------------------------------------------------------------------------------|
| The following fields should be populated:<br>Eligibility Field 2 - Health Care Group Number<br>Eligibility Field 8 - Contract Length/Number of Pays<br>Eligibility Field 9 - Employee Status/Bill Premium Code |
| Any field left blank will be populated with a default value automatically overnight.                                                                                                    |
| Click Cancel to go back and enter the value(s) or click OK to save.                                                                                                    |
| OK Cancel                                                                                                    |

33. Click the **OK** button.

The Add Employment Instance page returns.

| Add Emplo        | oyment Instance  |
|------------------|------------------|
| Empl ID          | 00000002100      |
| Empl Record      | 2                |
|                  | Add Relationship |
|                  |                  |
|                  |                  |
|                  |                  |
|                  |                  |
| Return to Search |                  |

**Note:** Be sure to update the employee's Agency Provided Email address in Personal Data, if applicable.

- 34. Highlight the Employee ID and right click the mouse to copy the employee ID.
- 35. Use the following navigation to run the **Employee Activity Report** for the employee:

Navigator > Workforce Administration > Job Information > Reports > Employee Activity Report

36. Run the Employee Activity Report for the employee.

**Note**: For further information on reports, see the **HCM Reports Catalog**. The HCM Reports Catalog can be found on the Cardinal website under **Resources**.

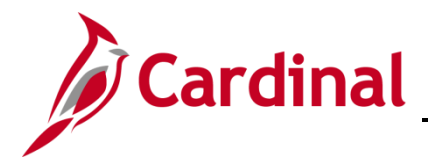

37. Print the report and place the printed transaction in the employee file for future audit requests.